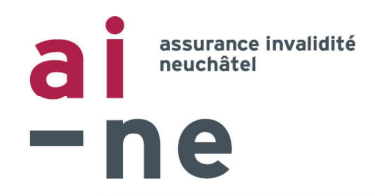

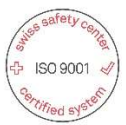

# Mode d'emploi

# Facturation électronique via MedicalInvoice

Version 2024

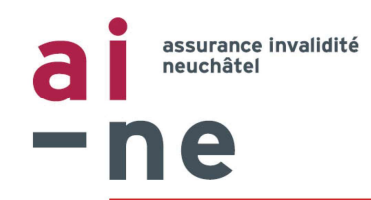

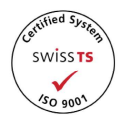

## Visualisation des étapes :

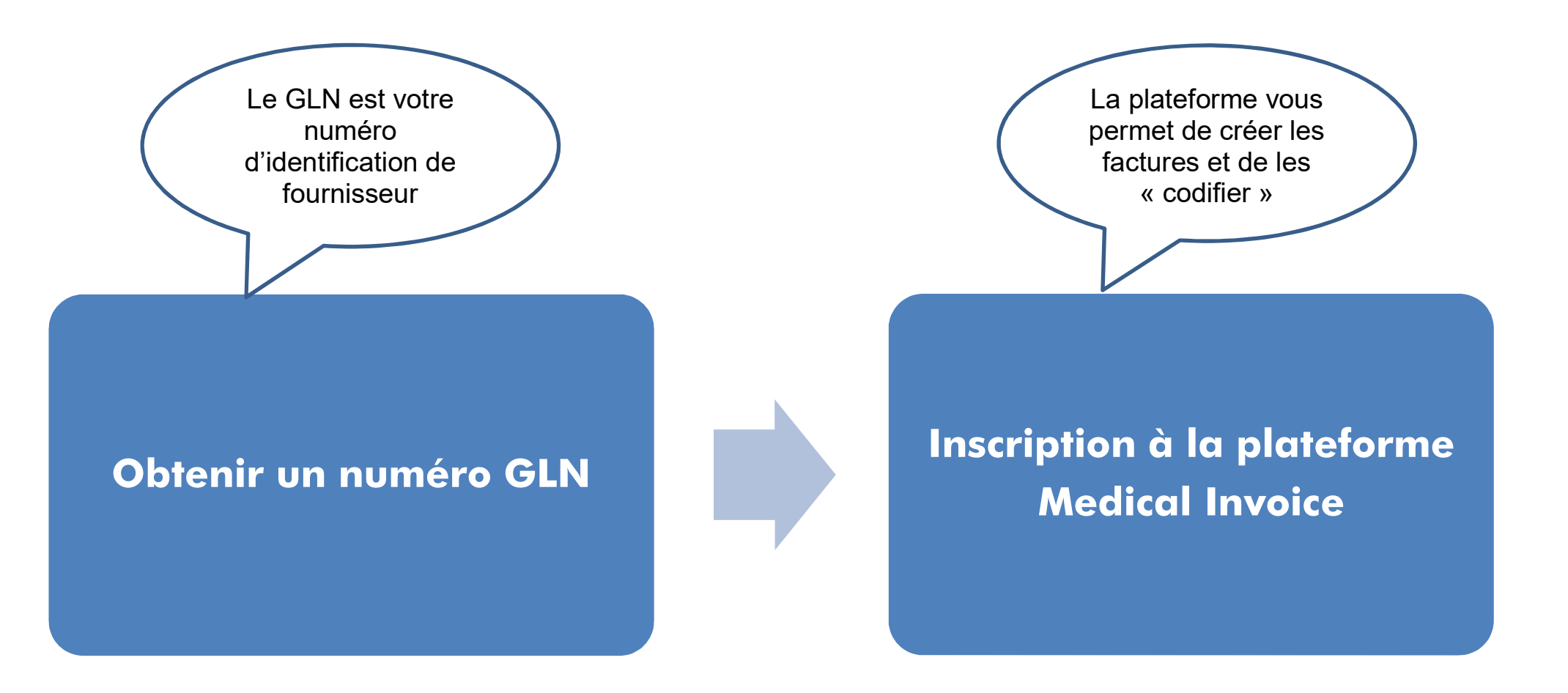

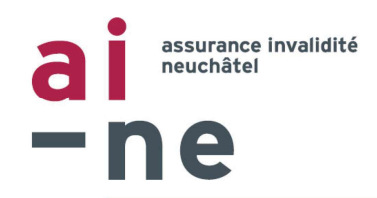

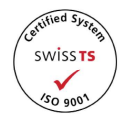

## <u>Obtenir un numéro GLN</u>

Le numéro GLN s'obtient auprès de la Fondation Refdata.

https://www.refdata.ch/fr/partenaires/inscription/base-de-donnees-des-partenaires-professionnels-gln

• Pour une personne physique : le formulaire d'inscription se trouve sous :

https://www.refdata.ch/images/PDF\_FR/Refdata\_GLN\_Nat\_FR.pdf

• Pour une personne morale : le formulaire d'inscription se trouve sous :

## https://www.refdata.ch/images/PDF\_FR/Refdata\_GLN\_Jur\_FR.pdf

L'inscription est gratuite. Elle doit impérativement être réalisée en ligne ; les demandes papier ne sont pas traitées. Vous recevez votre numéro GLN sous 3 jours ouvrables.

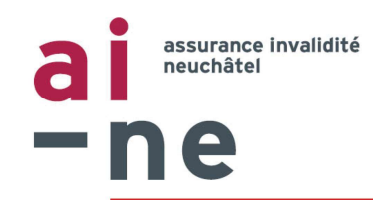

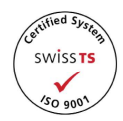

# Inscription à la plateforme Medical Invoice

L'inscription se fait directement sur le site <u>www.medicalinvoice.ch</u>

L'utilisation de Medical Invoice est gratuite jusqu'à la 52<sup>ème</sup> facture dans l'année ; le coût est ensuite de CHF 240.-/an.

Pour accéder au flyer de présentation : https://auth.medicalinvoice.ch/manual/flyer\_fr.pdf

Pour accéder au « Manuel d'inscription » de Medical Invoice : <u>https://auth.medicalinvoice.ch/manual/registration\_fr.pdf</u>

Pour accéder à l'enregistrement (inscription) :

- 1° Aller sur <u>www.medicalinvoice.ch</u>
- 2° Sélectionner « Enregistrer »
- 3° Remplir le formulaire, puis cliquer sur « Enregistrer »
- 4° Suivre les instructions du « Manuel d'inscription »

Après l'inscription et la procédure d'authentification, vos données seront vérifiées manuellement et vous recevrez dans les jours qui suivent une confirmation d'accès. Dès ce moment, vous pourrez utiliser la plateforme MedicalInvoice.

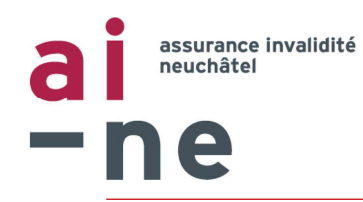

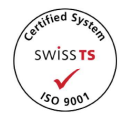

| MEDICAL INVOICE                                                                                                    |                                                                                               | MEDICAL INVOICE                                                          |
|----------------------------------------------------------------------------------------------------|-----------------------------------------------------------------------------------------------|--------------------------------------------------------------------------|
| Français v<br>Connexion<br>GLN ou e-mail                                                                                                    | Choisir<br>« Enregistrer »                                                                    | Français v<br>Enregistrer<br>Prénom                                      |
| Mot de passe                                                                                                    |                                                                                               | Nom<br>Courriel                                                          |
| Connexion Nouvel utilitateur? Enregistrer et lire les instructions. Consulter le Medical Invoice Flyer. Si vous avez d'éventuelles questions ou suggestions veuillez nous contacter par e-mail | Remplir le formulaire,<br>puis choisir<br>« Enregistrer »                                     | GLN Mot de passe (12 caractères au minimum) Confirmation du mot de passe |
| Por a new                                                                                                    |                                                                                               | Retour à la connexion  Enregistrer                                       |
| Suivre ensuite l<br>d'identification de<br>mode d'emploi M<br>aux page<br><u>https://auth.me</u><br><u>manual/registr</u>                                                                      | a procédure<br>écrite dans le<br>edicalInvoice<br>es 5-6<br>edicalinvoice.ch/<br>ation_fr.pdf |                                                                          |

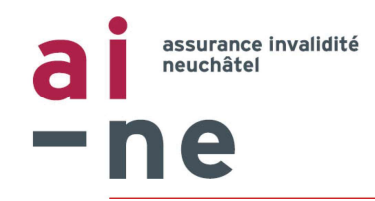

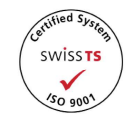

# Pour se connecter à Medical Invoice

|                                  | MEDICAL INVOICE                                                                                     |                      |
|----------------------------------|----------------------------------------------------------------------------------------------------|----------------------|
|                                  | Français v                                                                                          | Introduire votre GLN |
|                                  | Connexion<br>GLN ou e-mail                                                                          |                      |
|                                  | Mot de passe                                                                                        |                      |
|                                  | Se souvenir de moi<br>Mot de passe oublié ?                                                         |                      |
|                                  | Connexion                                                                                           |                      |
| Introduire votre<br>Mot de passe | Nouvel utilisateur ?<br>Enregistrer et lire les instructions<br>Consulter le Medical Invoice Flyer. |                      |
|                                  | Si vous avez d'éventuelles questions ou suggestions veuillez nous contacter par <b>e-mail</b>       |                      |
|                                  |                                                                                                    |                      |

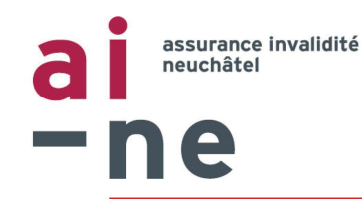

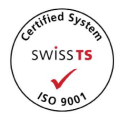

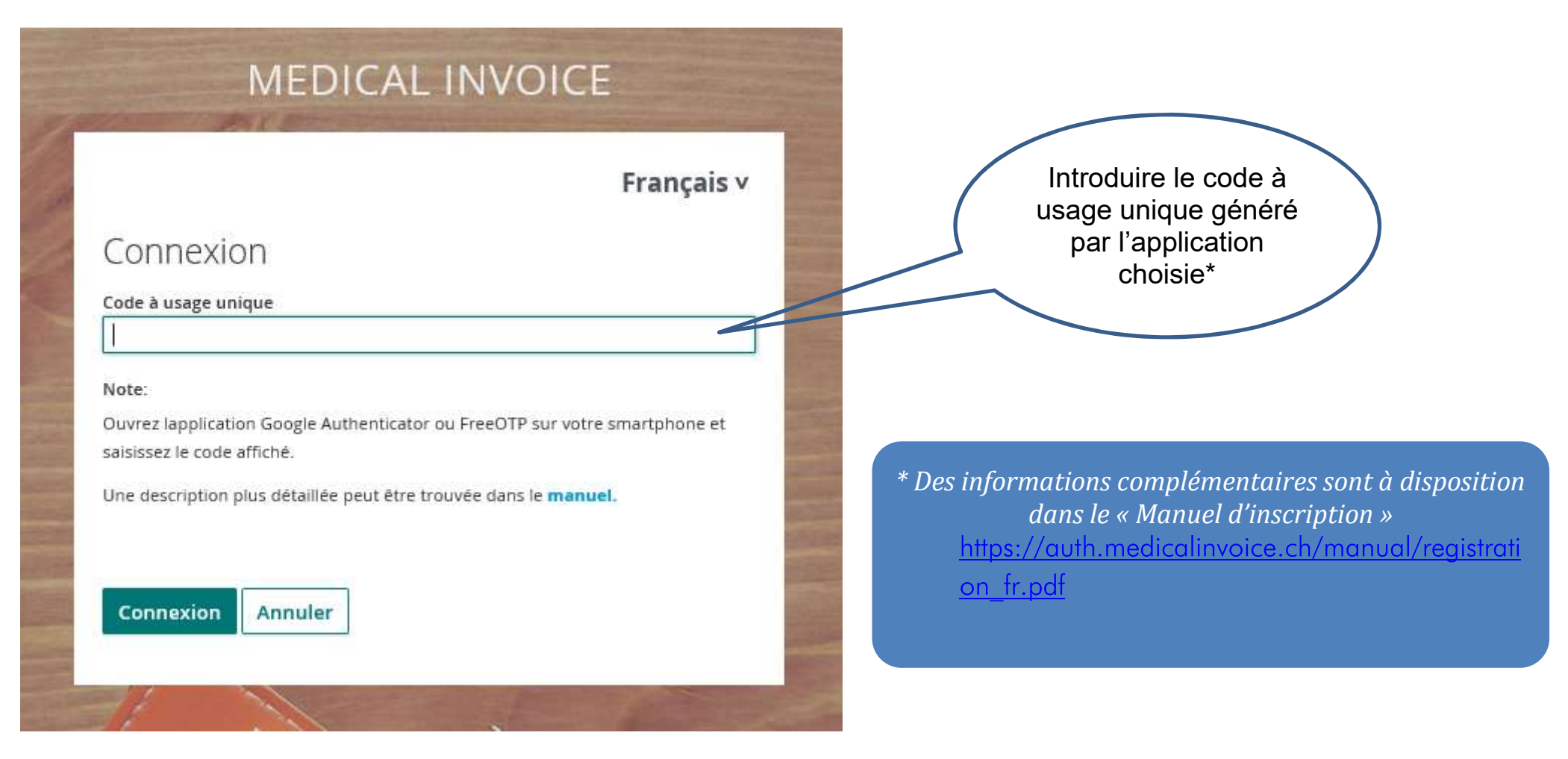

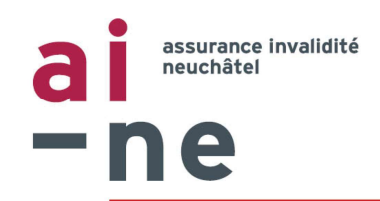

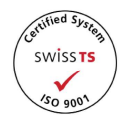

# Configurer et utiliser Medical Invoice

Un mode d'emploi complet se trouve sous <u>https://www.medicalinvoice.ch/static/CONFIGURATION\_fr.pdf</u>

(Vous le trouverez également sous l'onglet « Configuration » dans Medical Invoice »)

Quelques astuces pour la configuration :

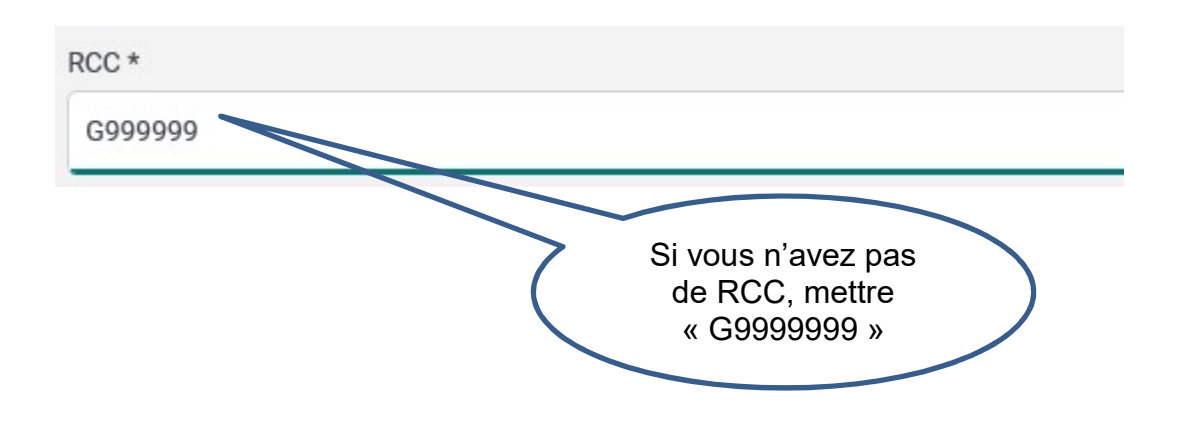

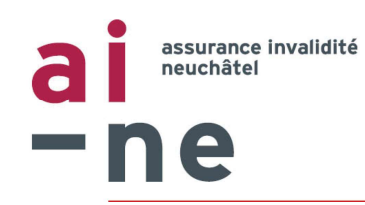

B

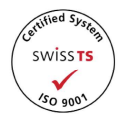

#### Fournisseur de prestations

Le paragraphe ci-après comporte la configuration du fournisseur de prestations. Ce dernier correspond également à l'auteur de la facture ainsi que le nom de la personne bénéficiaire du trafic de paiements.

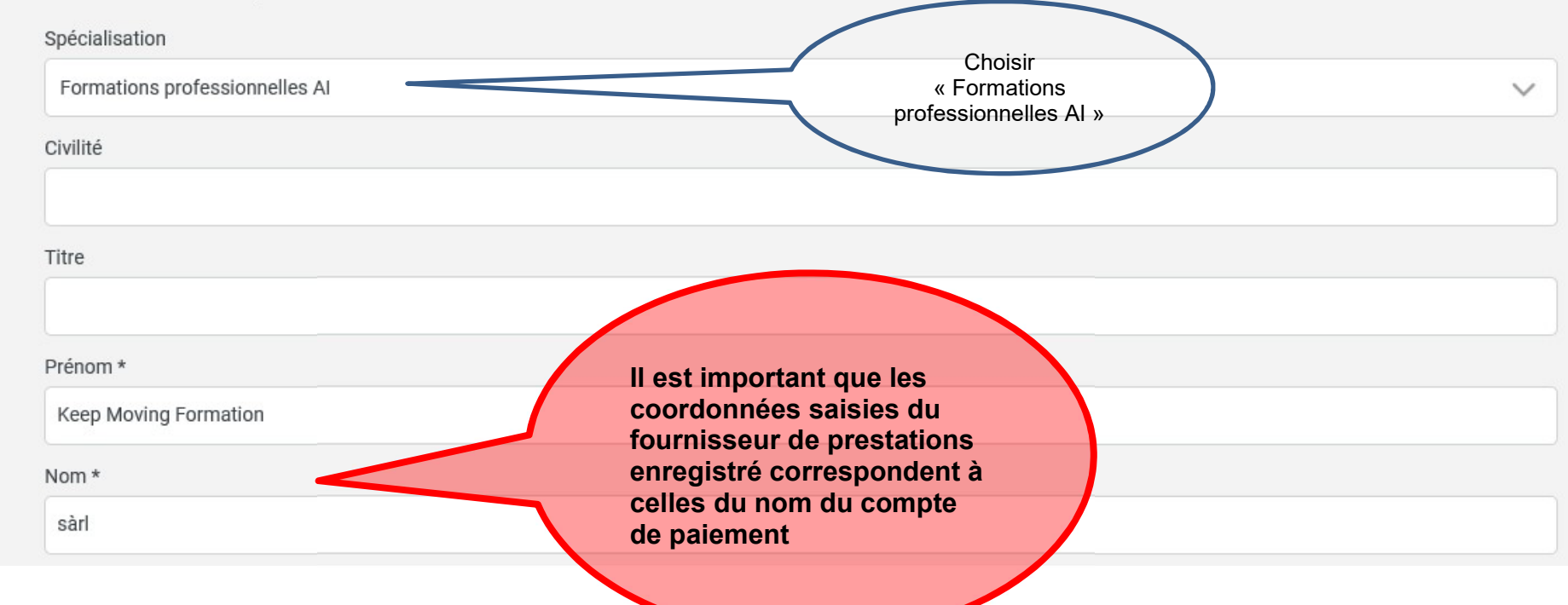

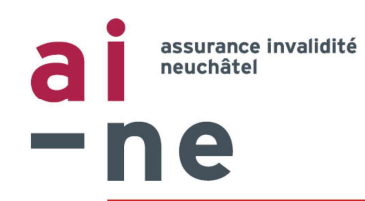

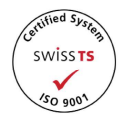

#### **Configuration facture**

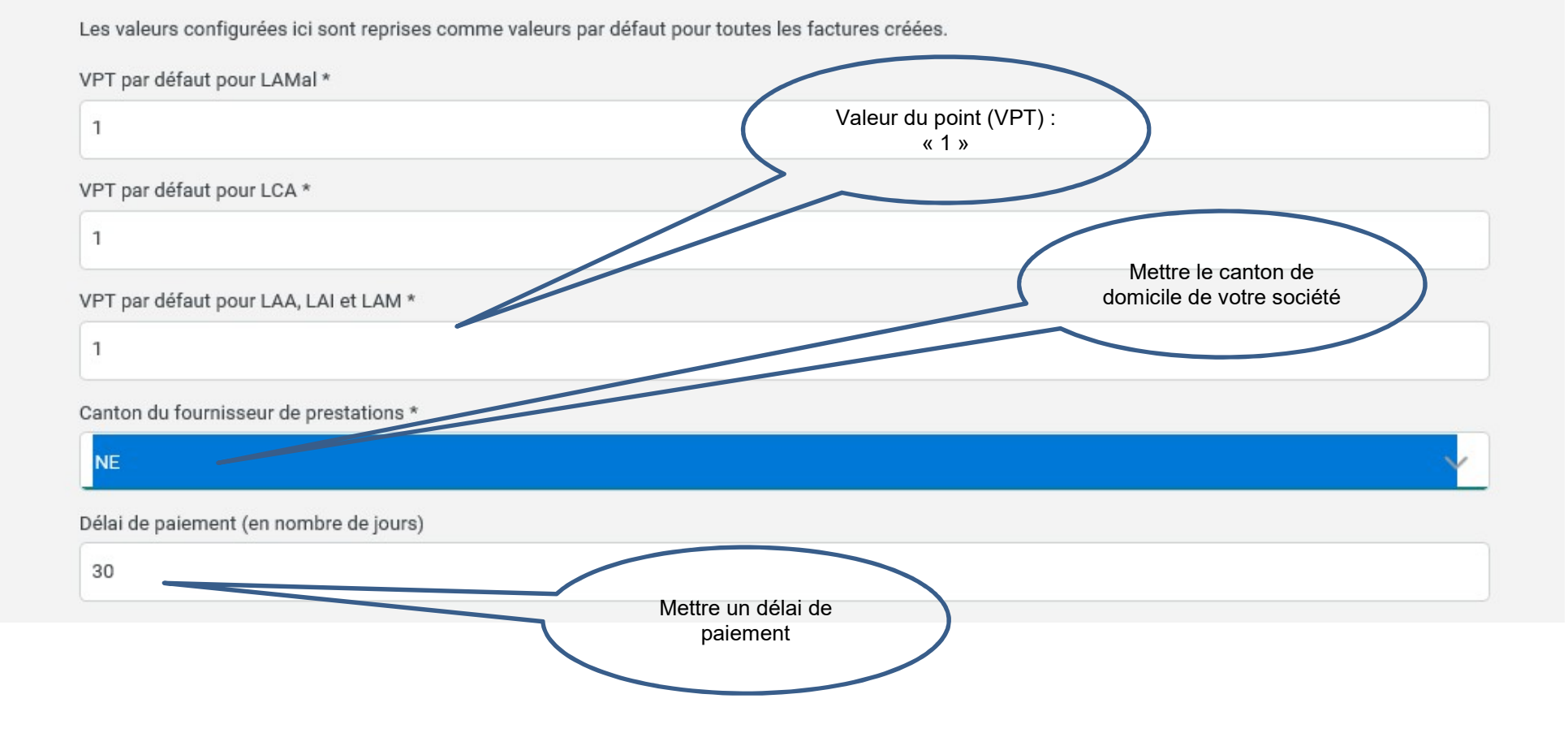

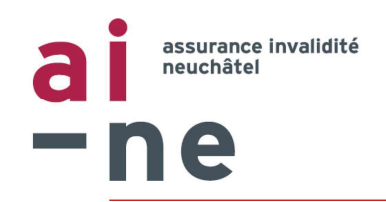

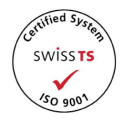

## Quelques astuces pour établir une facture :

|               |                                                           |                                      |         | Dans l'ongle<br>ch | et « Patients »,<br>oisir |
|---------------|-----------------------------------------------------------|--------------------------------------|---------|--------------------|---------------------------|
| රි Coni       | figuration C                                              | S Patients (j)                       | Info    | « Saisir u<br>pati | in nouveau<br>ient »      |
|               |                                                           |                                      |         |                    |                           |
| Sais          | ir un nouveau patier                                      | nt                                   |         |                    |                           |
| Sais          | ir un nouveau patier<br>ercher le nom ou le pr            | énom du patient                      |         |                    |                           |
| Sais<br>Reche | ir un nouveau patier<br>ercher le nom ou le pr            | énom du patient                      |         |                    |                           |
| Sais          | ir un nouveau patier<br>ercher le nom ou le pr<br>Patient | énom du patient<br>Date de naissance | Adresse | Numéro AVS         |                           |

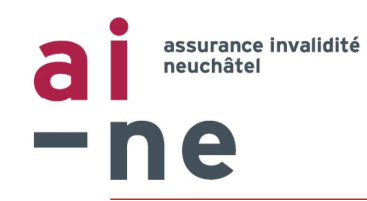

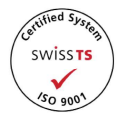

Saisir un nouveau patient

| Civilité            |                           |
|---------------------|---------------------------|
| Madame              |                           |
| exe *               |                           |
| masculin            | féminin                   |
| rénom *             |                           |
| Joséphine           |                           |
| Nom *               |                           |
| Dubois              |                           |
| Rue *               |                           |
| rue du 1er Mars 15  |                           |
| IPA *               | Seuls des numéros AVS     |
| 2300                | introduits.               |
| ieu *               | Ne pas oublier les points |
| La Chaux-de-Fonds   |                           |
| )ate de naissance * |                           |
| 28.02.1971          |                           |
| Numéro AVS          |                           |
| 756.0162.9170.57    | ×                         |

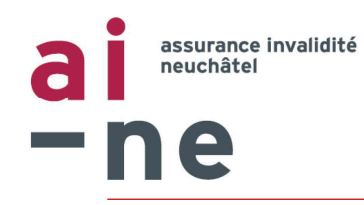

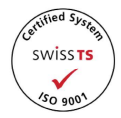

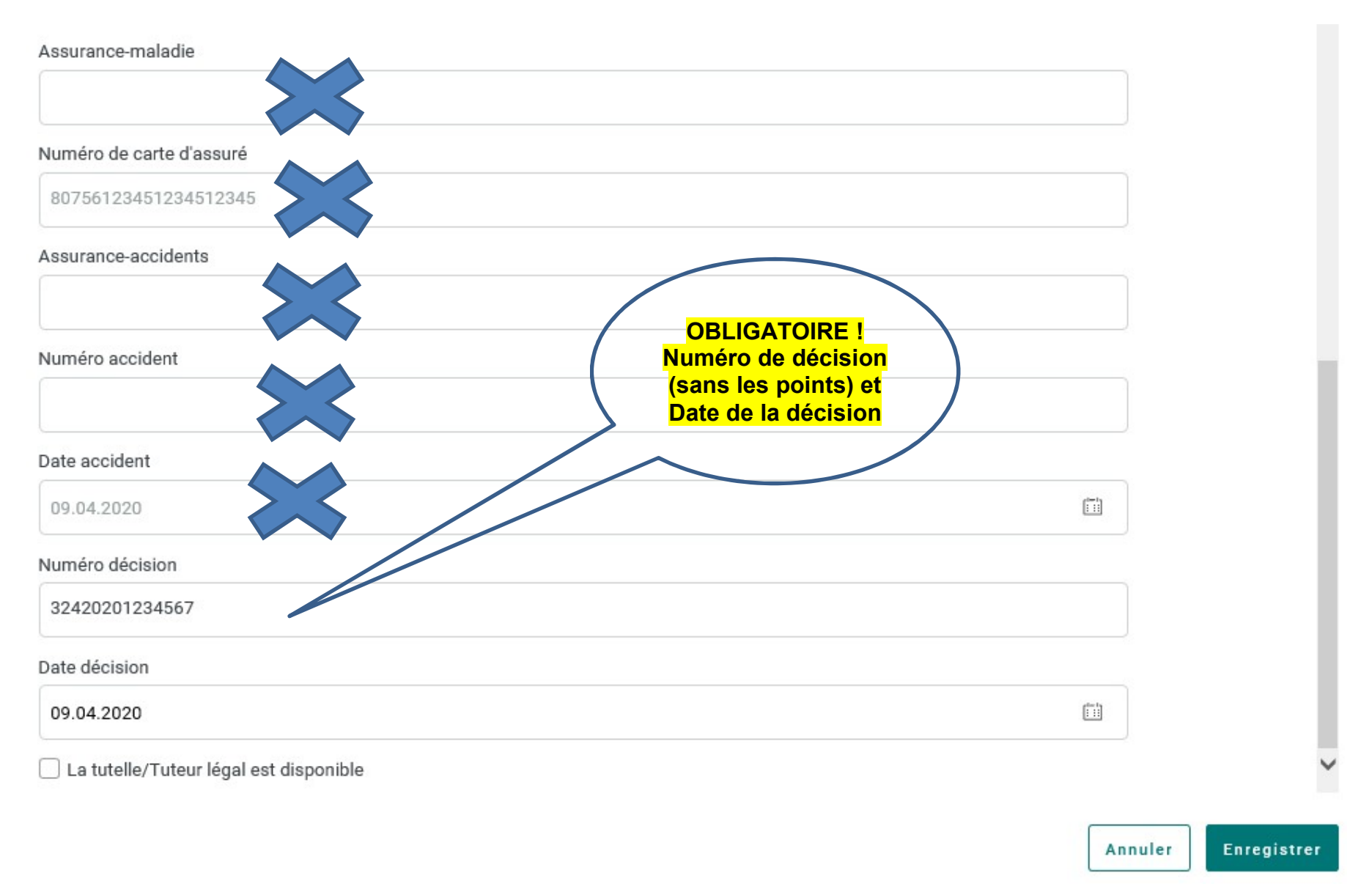

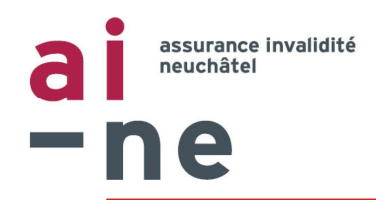

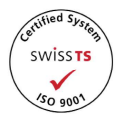

#### Pour saisir une facture :

|                  | 🖉 Saisir décompte                | ද්රිු} Configuration         | Patients (j) Inf           | fo         |            |                  |                              |                                           | col         |   |
|------------------|----------------------------------|------------------------------|----------------------------|------------|------------|------------------|------------------------------|-------------------------------------------|-------------|---|
|                  | s                                | aisir facture                |                            |            |            |                  | Choisir u<br>champs o<br>rem | n assuré (les<br>e données se<br>plissent |             |   |
| $\left( \right)$ | Onglet<br>« Saisir<br>décompte » | atient<br>Patient *          |                            |            |            |                  | automa                       | atiquement)                               |             |   |
|                  |                                  | Jean-Pierre Test, Léopol     | d-Robert 13 2300 La Chaux- | de-Fonds   |            |                  | × - 0 +                      |                                           |             |   |
|                  |                                  | Loi *                        | dept.ord                   |            |            | 14 - 14 - 14     | a press                      | 1                                         |             |   |
|                  |                                  | LAMal                        | LAA                        | LAI        |            | LAM              | LCA                          |                                           |             |   |
|                  |                                  | Numéro AVS *                 |                            | 1          |            |                  |                              |                                           |             |   |
|                  |                                  | 756.0162.9170.57             |                            |            |            |                  |                              |                                           |             |   |
|                  |                                  | Numéro décision *            |                            | - <        |            |                  |                              |                                           |             |   |
|                  |                                  | 32420201234567               |                            |            |            |                  |                              |                                           |             |   |
|                  |                                  | Date décision                | Choisi                     | ir « LAI » | )          |                  |                              |                                           |             |   |
|                  |                                  | 13.03.2020                   |                            |            |            |                  |                              |                                           |             |   |
|                  |                                  | Facturation à l'intention de | *                          |            |            |                  |                              |                                           |             |   |
|                  |                                  |                              |                            | Assura     | nce        |                  |                              |                                           | Choisir     |   |
|                  |                                  | Motif de traitement *        |                            |            |            |                  |                              |                                           | « Inconnu » | ) |
|                  |                                  | Maladie                      | Accident                   | Grossesse  | Prévention | Infirmité congér | n. Inconnu                   |                                           |             |   |
|                  |                                  |                              |                            |            |            |                  |                              |                                           |             | - |
|                  | n                                | ncumente                     |                            |            |            |                  |                              |                                           |             |   |

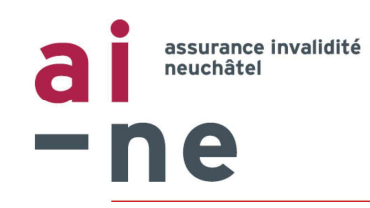

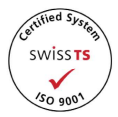

#### Prestations

Sélectionnez des dates et les prestations concernées.

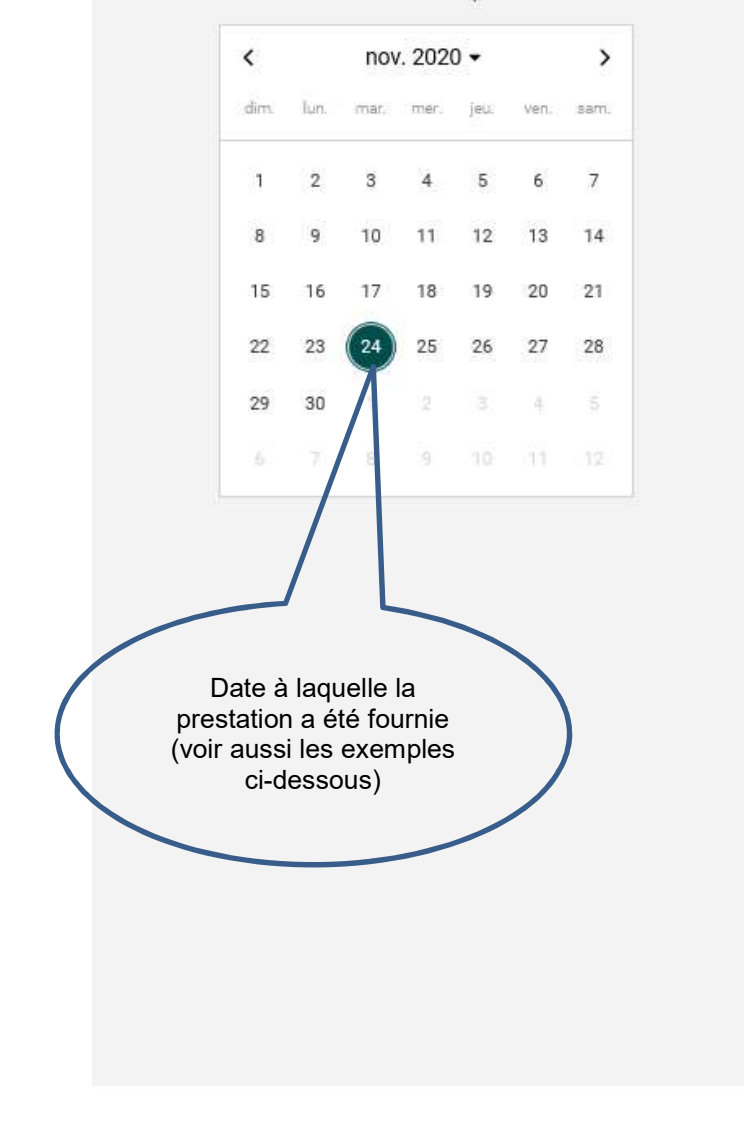

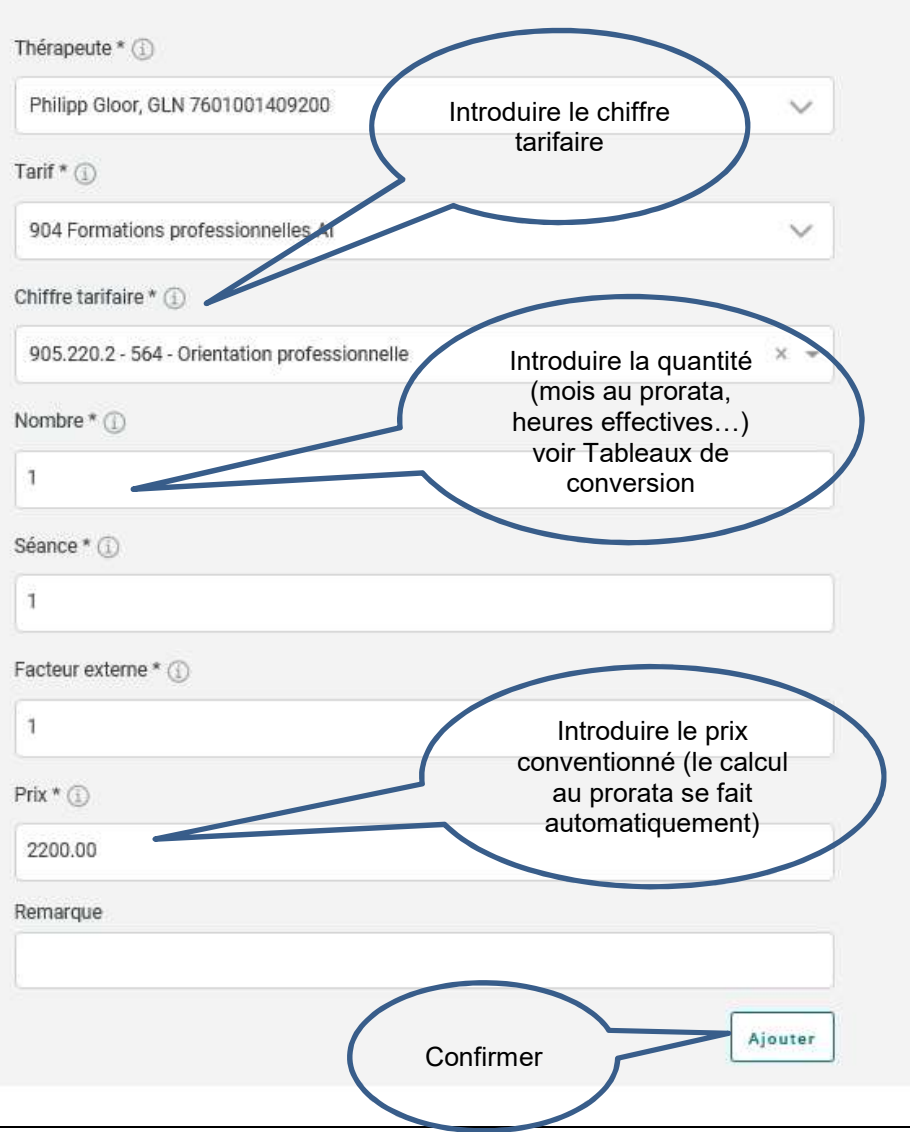

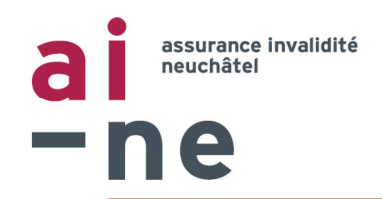

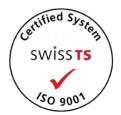

Si vous facturez plusieurs prestations (p.ex. plusieurs séances de coaching), répétez les opérations de la page précédente :

| 94.02.200       Philipp Gloor       904, 12.5       Coaching individuel       1.33       1       120.00       1.00       160.00       1         9.02.202       Philipp Gloor       904, 712.5       Coaching individuel       0.75       1       120.00       1.00       1.00       90.00       1         90.04.202       Philipp Gloor       904, 300.2       S81 - Entraînement à Fendurance Ole-Période de facturation)       0.63       1       3'200.00       1.00       1.00       2'026.56       1         90.04.202       Philipp Gloor       904, 300.2       S81 - Entraînement à Fendurance Ole-Période de facturation)       0.63       1       3'200.00       1.00       1.00       2'026.56       1         90.04       90.5.300.2       S81 - Entraînement à Fendurance Ole-Période de facturation)       0.63       1       3'200.00       1.00       1.00       2'026.56       1         90.05       90.5.300.2       Fendurance Ole-Période de facturation)       1.00       1.00       1.00       1.00       1.00       1.00       1.00       1.00       1.00       1.00       1.00       1.00       1.00       1.00       1.00       1.00       1.00       1.00       1.00       1.00       1.00       1.00       1.00       1.00 <t< th=""><th>Date Th</th><th>iérapeute</th><th>Tarif Chiffre<br/>tarifaire</th><th>Lien</th><th>Nom du chiffre tarifaire</th><th>Nombre</th><th>Séance</th><th>Point<br/>tarifaire/Prix</th><th>VPt</th><th>Facteur<br/>externe</th><th>Montant</th><th></th></t<>                                                                                                    | Date Th              | iérapeute      | Tarif Chiffre<br>tarifaire | Lien | Nom du chiffre tarifaire                       | Nombre | Séance | Point<br>tarifaire/Prix | VPt  | Facteur<br>externe | Montant  |   |
|----------------------------------------------------------------------------------------------------|----------------------|----------------|----------------------------|------|------------------------------------------------|--------|--------|-------------------------|------|--------------------|----------|---|
| 9.02.2020       Philipp<br>Gloor       904<br>905.712.5       Coaching individuel       0.75       1       120.00       1.00       1.00       90.00       1         99.04.2020       Philipp<br>Gloor       904<br>905.300.2       581 - Entraînement à<br>l'endurance<br>01.02.20-21.02.20<br>(-Période de facturation)       0.63       1       3'200.00       1.00       1.00       2'026.56       1         Image: State State                                                                                                    | 04.02.2020 Ph<br>Glo | nilipp<br>loor | 904<br>905.712.5           |      | Coaching individuel                            | 1.33   | 1      | 120.00                  | 1.00 | 1.00               | 160.00   | Û |
| 99.04.2020       Philipp<br>Gloor       904<br>905.300.2       581 - Entraînement à<br>l'endurance<br>01.02.20-21.02.20<br>("Période de facturation)       0.63       1       3'200.00       1.00       2'026.56       iii         Image: State of the state of the state of the | 19.02.2020 Ph<br>Glo | nilipp<br>loor | 904<br>905.712.5           |      | Coaching individuel                            | 0.75   | 1      | 120.00                  | 1.00 | 1.00               | 90.00    | Î |
| 01.02.20-21.02.20<br>(=Période de facturation)         Total:       2'276.56                                                                                                    | 09.04.2020 Ph<br>Glo | nilipp<br>Ioor | 904<br>905.300.2           |      | 581 - Entraînement à<br>l'endurance            | 0.63   | 1      | 3'200.00                | 1.00 | 1.00               | 2'026.56 | Û |
| Remarque                                                                                                    |                      |                |                            |      | 01.02.20-21.02.20<br>(=Période de facturation) |        |        |                         |      |                    |          |   |
| Remarque                                                                                                    |                      |                |                            |      |                                                |        |        |                         |      | Total:             | 2'276.56 |   |
| Remarque                                                                                                    |                      |                |                            |      |                                                |        |        |                         |      |                    |          |   |
| Remarque                                                                                                    | •                    |                |                            |      |                                                |        |        |                         |      |                    |          |   |
|                                                                                                    | Remarque             |                |                            |      |                                                |        |        |                         |      |                    |          |   |
|                                                                                                    |                      |                |                            |      |                                                |        |        |                         |      |                    |          |   |

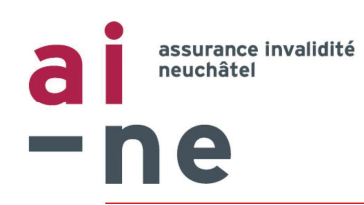

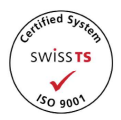

#### Prestations facturées au mois :

Exemple pour une prestation débutée le 18.03.20 (14 jours en mars) et terminée le 07.05.2020 (7 jours en mai). Pour cet exemple, nous avons fait une seule facture pour toute la mesure, mais la facturation mensuelle est possible ! ⇒ La sélection d'une période sur une ligne de facturation est fonctionnelle depuis le mois de mars 2023.

| Date de                    | stations aj | outées:                       |                            |      |                             |        |        |                                   |                           |                    |          |   |
|----------------------------|-------------|-------------------------------|----------------------------|------|-----------------------------|--------|--------|-----------------------------------|---------------------------|--------------------|----------|---|
| début de la mesure ou      | $\langle$   | Thérapeute                    | Tarif Chiffre<br>tarifaire | Lien | Nom du chiffre<br>tarifaire | Nombre | Séance | Point<br>tarifaire/Prix           | VPt                       | Facteur<br>externe | Montant  |   |
|                            | 18.03.2020  | Keep Moving Formation<br>sàrl | 904 905.712.5              |      | Coaching individuel         | 1.00   | 1      | 0.00                              | 1.00                      | 1.00               | 0.00     | Ŵ |
|                            | 31.03.2020  | Keep Moving Formation<br>sàrl | 904 905.712.5              |      | Coaching individuel         | 0.47   | 1      | 2'200.00                          | 1.00                      | 1.00               | 1′034.00 | Û |
|                            | 01.04.2020  | Keep Moving Formation<br>sàrl | 904 905.712.5              |      | Coaching individuel         | 1.00   | 1      | 0.00                              | 1.00                      | 1.00               | 0.00     | Û |
| Date de fin                | 30.04.2020  | Keep Moving Formation<br>sàrl | 904 905.712.5              |      | Coaching individuel         | 1.00   | 1      | 2'200.00                          | 1.00                      | 1.00               | 2'200.00 | Ŵ |
| de la mesure<br>ou du mois | 11.05.2020  | Keep Moving Formation<br>sàrl | 904 905.712.5              |      | Coaching individuel         | 1.00   | 1      | 0.00                              | 1.00                      | 50                 | 0.00     | Ê |
|                            | 07.05.2020  | Keep Moving Formation<br>sàrl | 904 905.712.5              |      | Coaching individuel         | 0.23   | 1      | 2'200.00                          | 1.00                      | 1.00               | 513.26   | Û |
|                            |             |                               |                            |      |                             |        | (      | Facturati<br>terme c<br>période e | on au<br>de la<br>entière | Total:             | 3'747.26 |   |
|                            |             |                               |                            |      |                             |        |        | ou pro                            | rata                      |                    |          |   |

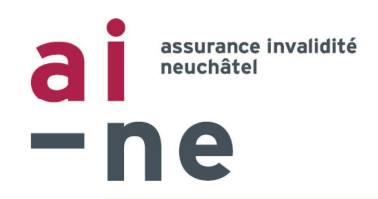

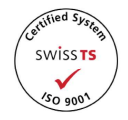

#### Prestations facturées à la semaine :

Exemple pour une prestation débutée le 10.08.2020 et terminée le 28.08.2020 (3 semaines)

|    | $\checkmark$ |                  | tarifaire     |                                      |      |   | tarifaire/Prix |      | externe | V        |   |
|----|--------------|------------------|---------------|--------------------------------------|------|---|----------------|------|---------|----------|---|
| 10 | 0.08.2020    | Philipp<br>Gloor | 904 905.220.2 | 564 - Orientation<br>professionnelle | 1.00 | 1 | 0.00           | 1.00 | 1.00    | 0.00     | Û |
| 14 | 4.08.2020    | Philipp<br>Gloor | 904 905.220.2 | 564 - Orientation<br>professionnelle | 1.00 | 1 | 800.00         | 1.00 | 1.00    | 800.00   | Û |
| 17 | 7.08.2020    | Philipp<br>Gloor | 904 905.220.2 | 564 - Orientation<br>professionnelle | 1.00 | 1 | 0.00           | 1.00 | 1.00    | 0.00     | Ū |
| 21 | 1.08.2020    | Philipp<br>Gloor | 904 905.220.2 | 564 - Orientation<br>professionnelle | 1.00 | 1 | 800.00         | 1.00 | 1.00    | 800.00   | Ŵ |
| 24 | 4.08.2020    | Philipp<br>Gloor | 904 905.220.2 | 564 - Orientation<br>professionnelle | 1.00 | 1 | 0.00           | 1.00 | 1.00    | 0.00     | Ŵ |
| 28 | 8.08.2020    | Philipp<br>Gloor | 904 905.220.2 | 564 - Orientation<br>professionnelle | 1.00 | 1 | 800.00         | 1.00 | 1.00    | 800.00   | Û |
|    |              |                  |               |                                      |      |   |                | ~    | Total:  | 2'400.00 |   |

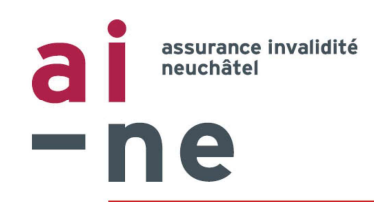

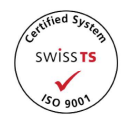

#### Prestations facturées au jour :

Exemple pour une prestation débutée le 22.09.2020 et terminée le 07.10.2020

#### Les jours de présence sont facturés individuellement

#### Prestations ajoutées:

| Date       | Thérapeute       | Tarif Chiffre<br>tarifaire | Lien | Nom du chiffre tarifaire             | Nombre | Séance | Point<br>tarifaire/Prix | VPt  | Facteur<br>externe | Montant |   |
|------------|------------------|----------------------------|------|--------------------------------------|--------|--------|-------------------------|------|--------------------|---------|---|
| 22.09.2020 | Philipp<br>Gloor | 904 905.220.2              |      | 564 - Orientation<br>professionnelle | 1.00   | 1      | 135.00                  | 1.00 | 1.00               | 135.00  | Ū |
| 24.09.2020 | Philipp<br>Gloor | 904 905.220.2              |      | 564 - Orientation<br>professionnelle | 1.00   | 1      | 135.00                  | 1.00 | 1.00               | 135.00  | Û |
| 28.09.2020 | Philipp<br>Gloor | 904 905.220.2              |      | 564 - Orientation<br>professionnelle | 1.00   | 1      | 135.00                  | 1.00 | 1.00               | 135.00  | Ŵ |
| 30.09.2020 | Philipp<br>Gloor | 904 905.220.2              |      | 564 - Orientation<br>professionnelle | 1.00   | 1      | 135.00                  | 1.00 | 1.00               | 135.00  | Û |
| 02.1 2020  | Philipp<br>Gloor | 904 905.220.2              |      | 564 - Orientation<br>professionnelle | 1.00   | 1      | 135.00                  | 1.00 | 1.00               | 135.00  | Û |
| 05.10.2020 | Philipp<br>Gloor | 904 905.220.2              |      | 564 - Orientation<br>professionnelle | 1.00   | 1      | 135.00                  | 1.00 | 1.00               | 135.00  | Ē |
| 07.10.2020 | Philipp<br>Gloor | 904 905.220.2              |      | 564 - Orientation<br>professionnelle | 1.00   | 1      | 135.00                  | 1.00 | 1.00               | 135.00  | 创 |
|            |                  |                            |      |                                      |        |        |                         |      | Total:             | 945.00  |   |

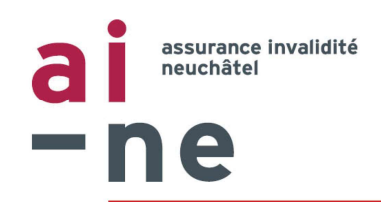

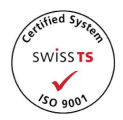

## Prestations facturées à l'heure :

Exemple pour les heures effectuées durant le mois d'octobre 2020.

#### Les heures effectives sont facturées individuellement (les minutes sont décomptées au centième, voir tableau page 21)

| Date       | Thérapeute                    | Tarif Chiffre<br>tarifaire | Lien | Nom du chiffre<br>tarifaire | Nombre | Séance | Point<br>tarifaire/Prix | VPt  | Facteur<br>externe | Montant |   |
|------------|-------------------------------|----------------------------|------|-----------------------------|--------|--------|-------------------------|------|--------------------|---------|---|
| 05.10.2020 | Keep Moving Formation<br>sàrl | 904 905.712.5              |      | Coaching individuel         | 1.00   | 1      | 120.00                  | 1.00 | 1.00               | 120.00  | Û |
| 08.10.2020 | Keep Moving Formation<br>sàrl | 904 905.712.5              |      | Coaching individuel         | 1.25   | 1      | 120.00                  | 1.00 | 1.00               | 150.00  | Û |
| 13.10.2020 | Keep Moving Formation<br>sàrl | 904 905.712.5              |      | Coaching individuel         | 1.33   | 1      | 120.00                  | 1.00 | 1.00               | 160.00  | Û |
| 21.10.2020 | Keep Moving Formation<br>sàrl | 904 905.712.5              |      | Coaching individuel         | 2.67   | 1      | 120.00                  | 1.00 | 1.00               | 320.00  | Û |
| 27.10.2020 | Keep Moving Formation<br>sàrl | 904 905.712.5              |      | Coaching individuel         | 0.75   | 1      | 120.00                  | 1.00 | 1.00               | 90.00   | Û |
|            |                               |                            |      |                             |        |        |                         |      | Total:             | 840.00  |   |

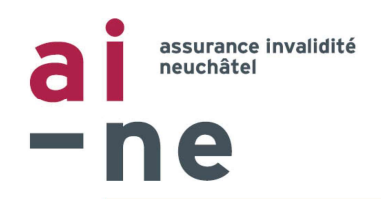

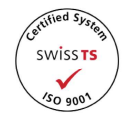

## Tableau de conversion : Minutes => centièmes

| Minutes   | 0    | 1     | 2  | 3  | 4  | 5  | 6  | 7  | 8  | 9  | 10 | 11 | 12 | 13 | 14 | 15 | 16 | 17 | 18 | 19 | 20 | 21 | 22 | 23 | 24 | 25 | 26 | 27 | 28 | 29  | 30 |
|-----------|------|-------|----|----|----|----|----|----|----|----|----|----|----|----|----|----|----|----|----|----|----|----|----|----|----|----|----|----|----|-----|----|
| Centièmes | 0    | 2     | 3  | 5  | 7  | 8  | 10 | 12 | 13 | 15 | 17 | 18 | 20 | 22 | 23 | 25 | 27 | 28 | 30 | 32 | 33 | 35 | 37 | 38 | 40 | 42 | 43 | 45 | 47 | 48  | 50 |
|           |      |       |    |    |    |    |    |    |    |    |    |    |    |    |    |    |    |    |    |    |    |    |    |    |    |    |    |    |    |     |    |
| Minutes   | 31   | 32    | 33 | 34 | 35 | 36 | 37 | 38 | 39 | 40 | 41 | 42 | 43 | 44 | 45 | 46 | 47 | 48 | 49 | 50 | 51 | 52 | 53 | 54 | 55 | 56 | 57 | 58 | 59 | 60  |    |
| Centièmes | 52   | 53    | 55 | 57 | 58 | 60 | 62 | 63 | 65 | 67 | 68 | 70 | 72 | 73 | 75 | 77 | 78 | 80 | 82 | 83 | 85 | 87 | 88 | 90 | 92 | 93 | 95 | 97 | 98 | 100 |    |
|           |      |       |    |    |    |    |    |    |    |    |    |    |    |    |    |    |    |    |    |    |    |    |    |    |    |    |    |    |    |     |    |
| P.ex.     | 1h38 | 8=1.6 | 53 |    |    |    |    |    |    |    |    |    |    |    |    |    |    |    |    |    |    |    |    |    |    |    |    |    |    |     |    |

## Tableau de conversion : Prorata

| Jours             | 1            | 2            | 3             | 4          | 5          | 6      | 7      | 8      | 9      | 10     | 11     | 12     | 13     | 14     | 15     |
|-------------------|--------------|--------------|---------------|------------|------------|--------|--------|--------|--------|--------|--------|--------|--------|--------|--------|
| Quotient          | 0.0333       | 0.0667       | 0.1000        | 0.1333     | 0.1667     | 0.2000 | 0.2333 | 0.2667 | 0.3000 | 0.3333 | 0.3667 | 0.4000 | 0.4333 | 0.4667 | 0.5000 |
|                   |              |              |               |            |            |        |        |        |        |        |        |        |        |        |        |
| Jours             | 16           | 17           | 18            | 19         | 20         | 21     | 22     | 23     | 24     | 25     | 26     | 27     | 28     | 29     | 30     |
| Quotient          | 0.5333       | 0.5667       | 0.6000        | 0.6333     | 0.6667     | 0.7000 | 0.7333 | 0.7667 | 0.8000 | 0.8333 | 0.8667 | 0.9000 | 0.9333 | 0.9667 | 1.0000 |
|                   |              |              |               |            |            |        |        |        |        |        |        |        |        |        |        |
| P.ex.             | Une mesur    | e a duré 19  | jours $= 0.6$ | 6333 du pr | ix mensuel |        |        |        |        |        |        |        |        |        |        |
| Pour la facturati | ion, prendre | 4 chiffres a | près la vigu  | le         |            |        |        |        |        |        |        |        |        |        |        |

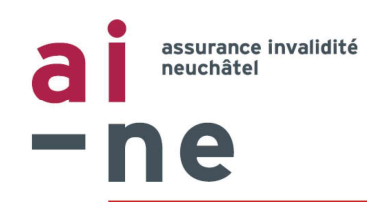

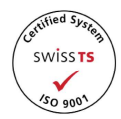

## Traitement des factures

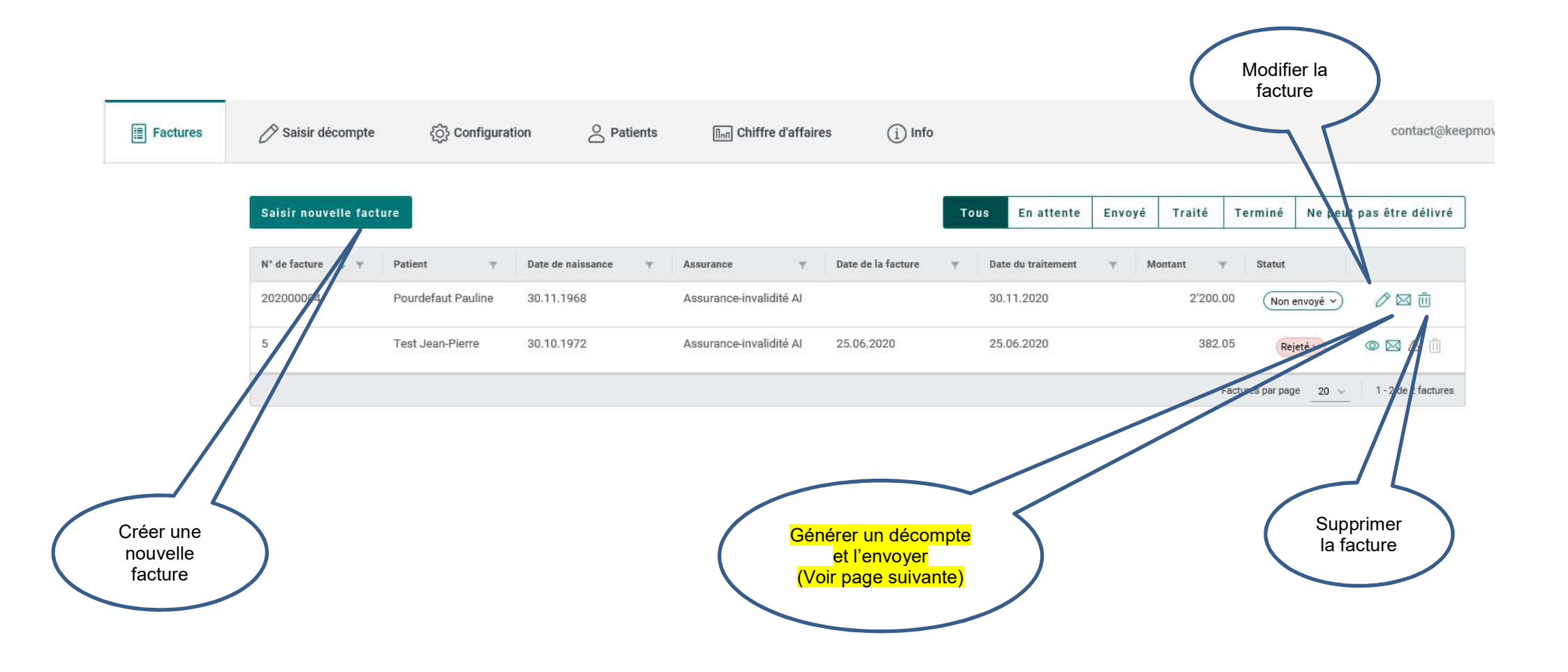

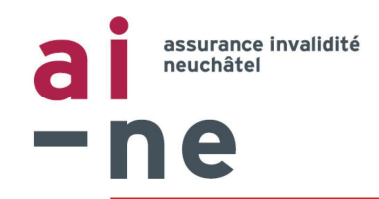

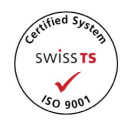

## Générer et envoyer des factures

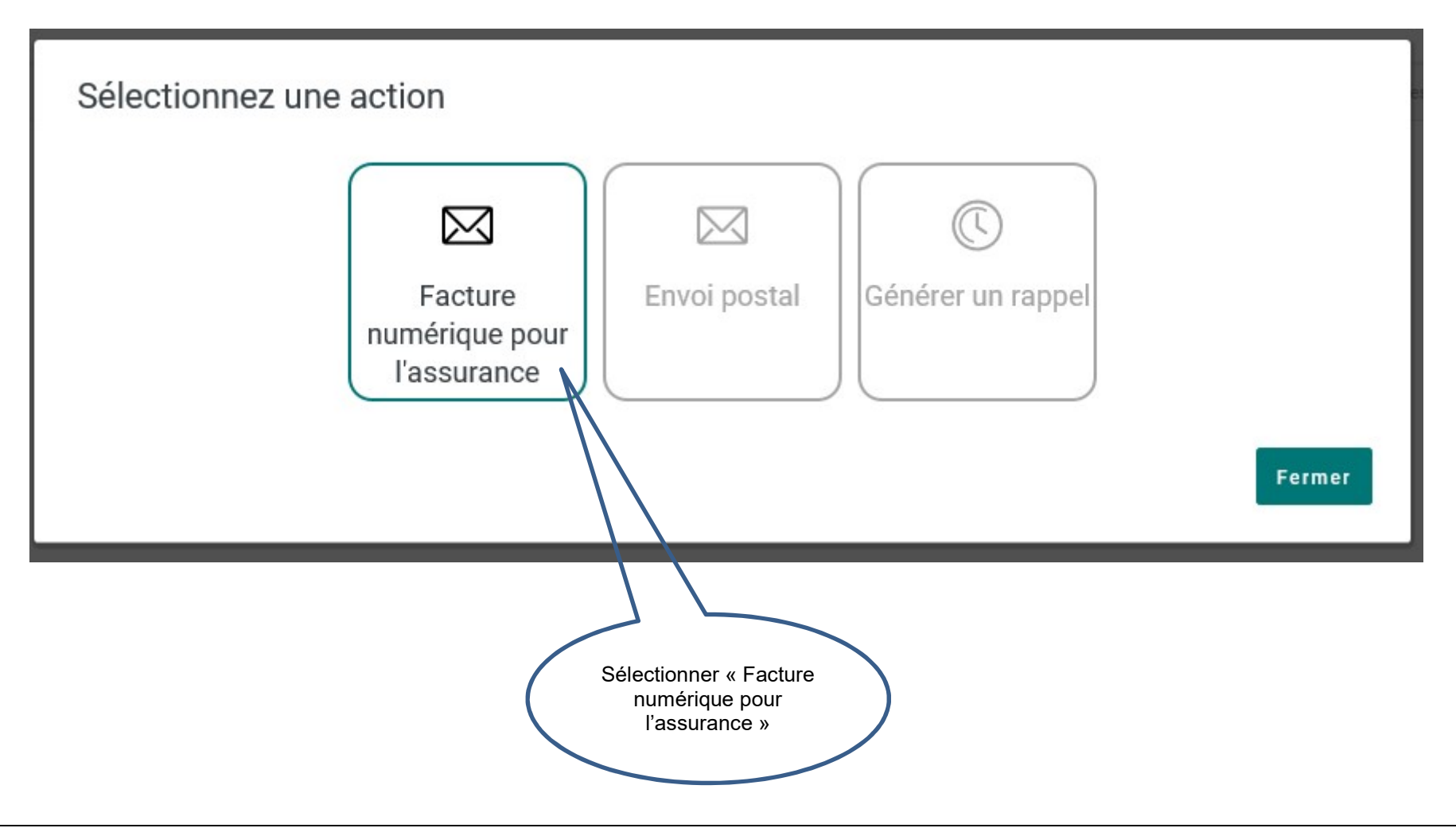

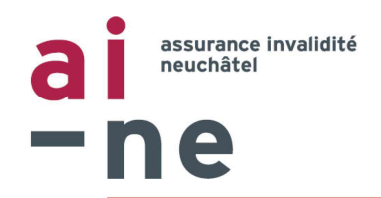

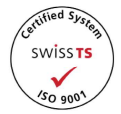

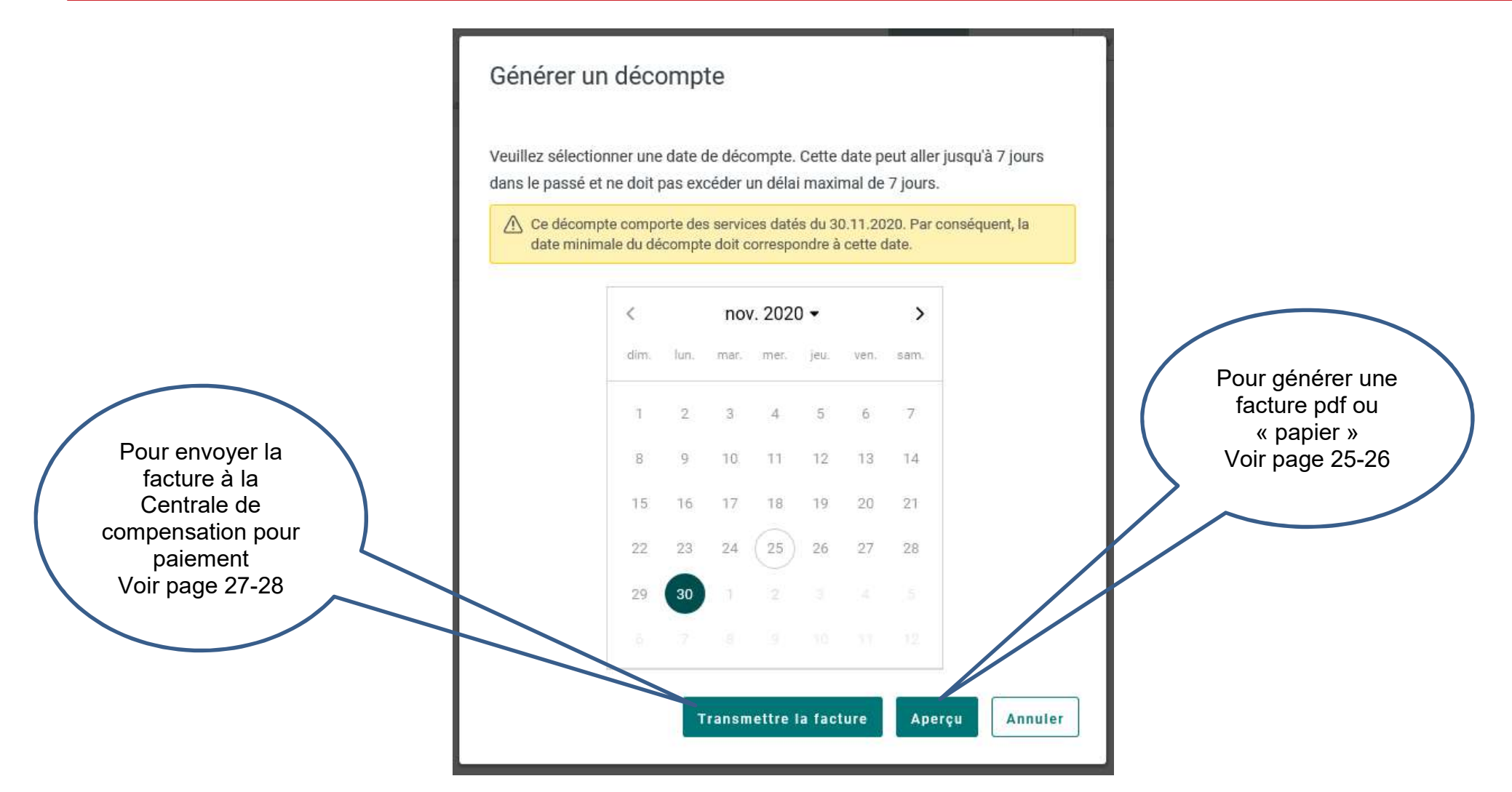

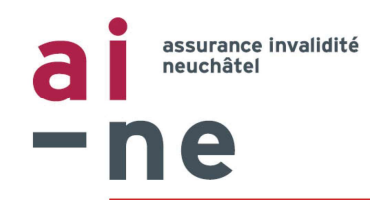

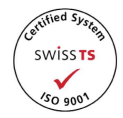

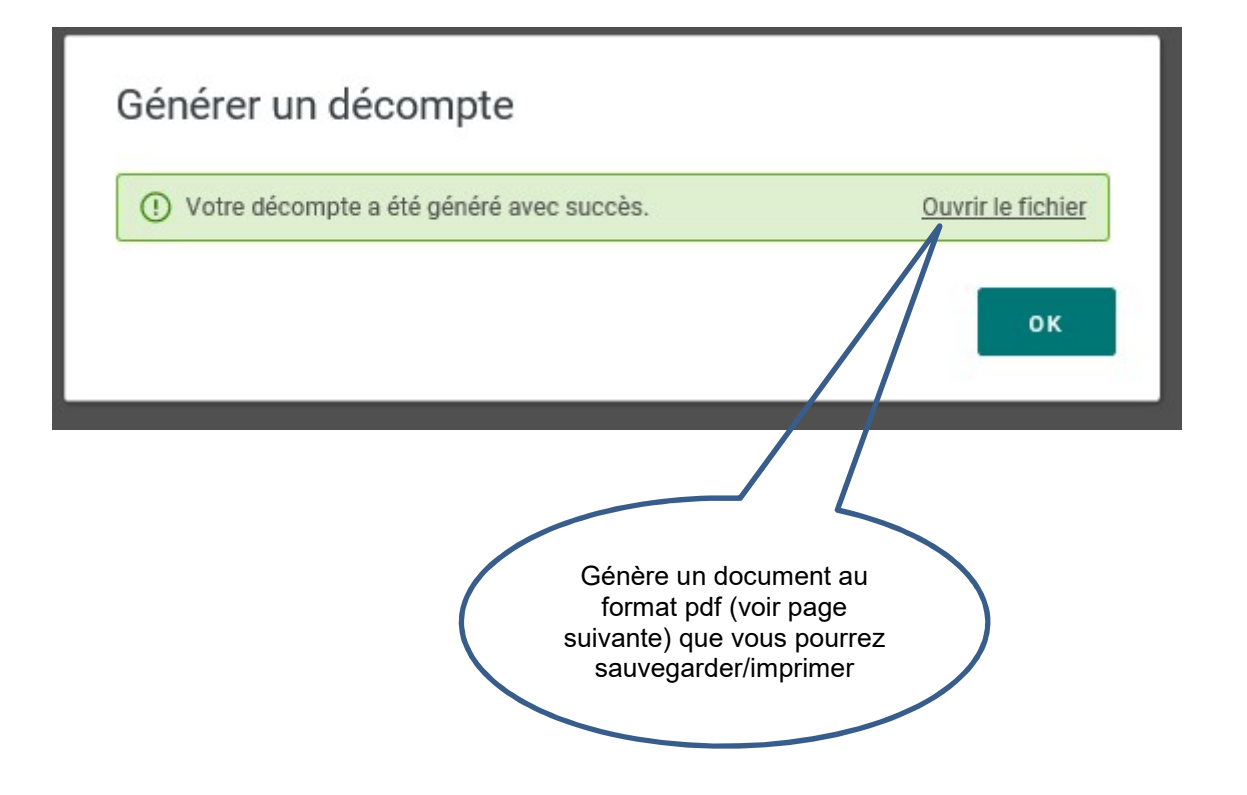

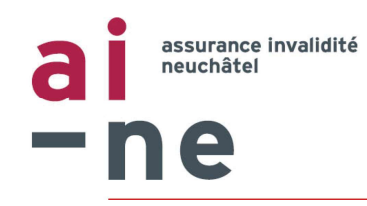

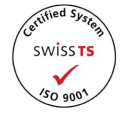

| Document                                     | Identification                      | 1586425598 - 09 04 2020 11:46:38                                                         |                                                                   |                                                                  |            | Page: 1                 |  |  |
|----------------------------------------------|-------------------------------------|------------------------------------------------------------------------------------------|-------------------------------------------------------------------|------------------------------------------------------------------|------------|-------------------------|--|--|
| Auteur<br>facture<br>Four. de<br>prestations | N° GLN(B)<br>N° RCC(B)<br>N° GLN(P) | 7601001409200                                                                            | Keep Molving Formation så                                         | rl                                                               |            | Tél:                    |  |  |
|                                              |                                     | 7601001409200<br>A999999                                                                 | Le Chemin Perdu 19 - 2300 La Chaux-de-Fonds<br>Herr Philipp Gloor |                                                                  |            | Fax:<br>Tél: 0762017447 |  |  |
|                                              |                                     |                                                                                          |                                                                   |                                                                  |            |                         |  |  |
|                                              | N° RCC(P)                           |                                                                                          | Le Chemin Perdu 19 - 2300                                         | D La Chaux-de-Fonds                                              |            | Fax:                    |  |  |
| Patient                                      | Nom                                 | Test                                                                                     |                                                                   | N° GLN                                                           | 760100300  | 02751                   |  |  |
|                                              | Prénom                              | Jean-Pierre                                                                              |                                                                   |                                                                  |            |                         |  |  |
|                                              | Rue                                 | Léopold-Robert 1                                                                         | Léopold-Robert 13<br>2300                                         |                                                                  |            |                         |  |  |
|                                              | NPA                                 | 2300                                                                                     |                                                                   |                                                                  |            |                         |  |  |
|                                              | Localité                            | La Chaux-de-Fonds<br>30.10.1972<br>H<br>03.03.2020<br>32420200112443<br>756.0162.9170.57 |                                                                   |                                                                  |            |                         |  |  |
|                                              | Date de naissance                   |                                                                                          |                                                                   | Invalidenversicherung IV<br>av. Edmond-Vaucher 18<br>1203 Genève |            |                         |  |  |
|                                              | Sexe                                |                                                                                          |                                                                   |                                                                  |            |                         |  |  |
|                                              | Date décision                       |                                                                                          |                                                                   |                                                                  |            |                         |  |  |
|                                              | N° décision                         |                                                                                          |                                                                   |                                                                  |            |                         |  |  |
|                                              | N° AVS                              |                                                                                          |                                                                   |                                                                  |            |                         |  |  |
|                                              | Nº Cada                             |                                                                                          |                                                                   |                                                                  |            |                         |  |  |
|                                              | N° assuré                           | 756.0162.9170.57<br>NE                                                                   |                                                                   |                                                                  |            |                         |  |  |
|                                              | Canton                              |                                                                                          |                                                                   |                                                                  |            |                         |  |  |
|                                              | Copie de facture                    | non                                                                                      |                                                                   |                                                                  |            |                         |  |  |
|                                              | Type de remb.                       | TP<br>LAI<br>29.02.2020 - 29.02.2020<br>ambulatoire                                      |                                                                   | Date/N° GaPrCh                                                   |            |                         |  |  |
|                                              | Loi                                 |                                                                                          |                                                                   | Date/N° facture                                                  | 09 04 2020 | 09.04.2020 / 3          |  |  |
|                                              | Traitement                          |                                                                                          |                                                                   | Date/N° rappel                                                   |            |                         |  |  |
|                                              | Type traitement                     |                                                                                          |                                                                   |                                                                  |            |                         |  |  |
|                                              | Motif traitement                    | Inconnu                                                                                  |                                                                   |                                                                  |            |                         |  |  |
|                                              | N*/Nom entreprise                   | noonna                                                                                   |                                                                   |                                                                  |            |                         |  |  |
|                                              | Rôle/localité                       | Formations professionnelles AI · Cabinet médical                                         |                                                                   |                                                                  |            |                         |  |  |
| Mandataire                                   | N° GLN/N° RCC                       | 1                                                                                        |                                                                   |                                                                  |            |                         |  |  |
| Diagnostic                                   |                                     |                                                                                          |                                                                   |                                                                  |            |                         |  |  |
| Liste GLN                                    |                                     | 1/7601001409200                                                                          |                                                                   |                                                                  |            |                         |  |  |
| Commentaire                                  | 2                                   |                                                                                          |                                                                   |                                                                  |            |                         |  |  |
| Johnneintaire                                |                                     |                                                                                          |                                                                   |                                                                  |            |                         |  |  |
|                                              |                                     |                                                                                          |                                                                   |                                                                  |            |                         |  |  |

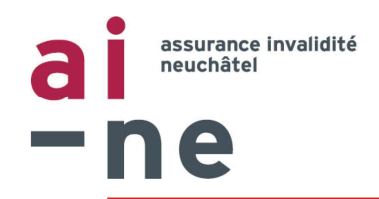

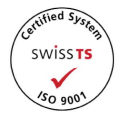

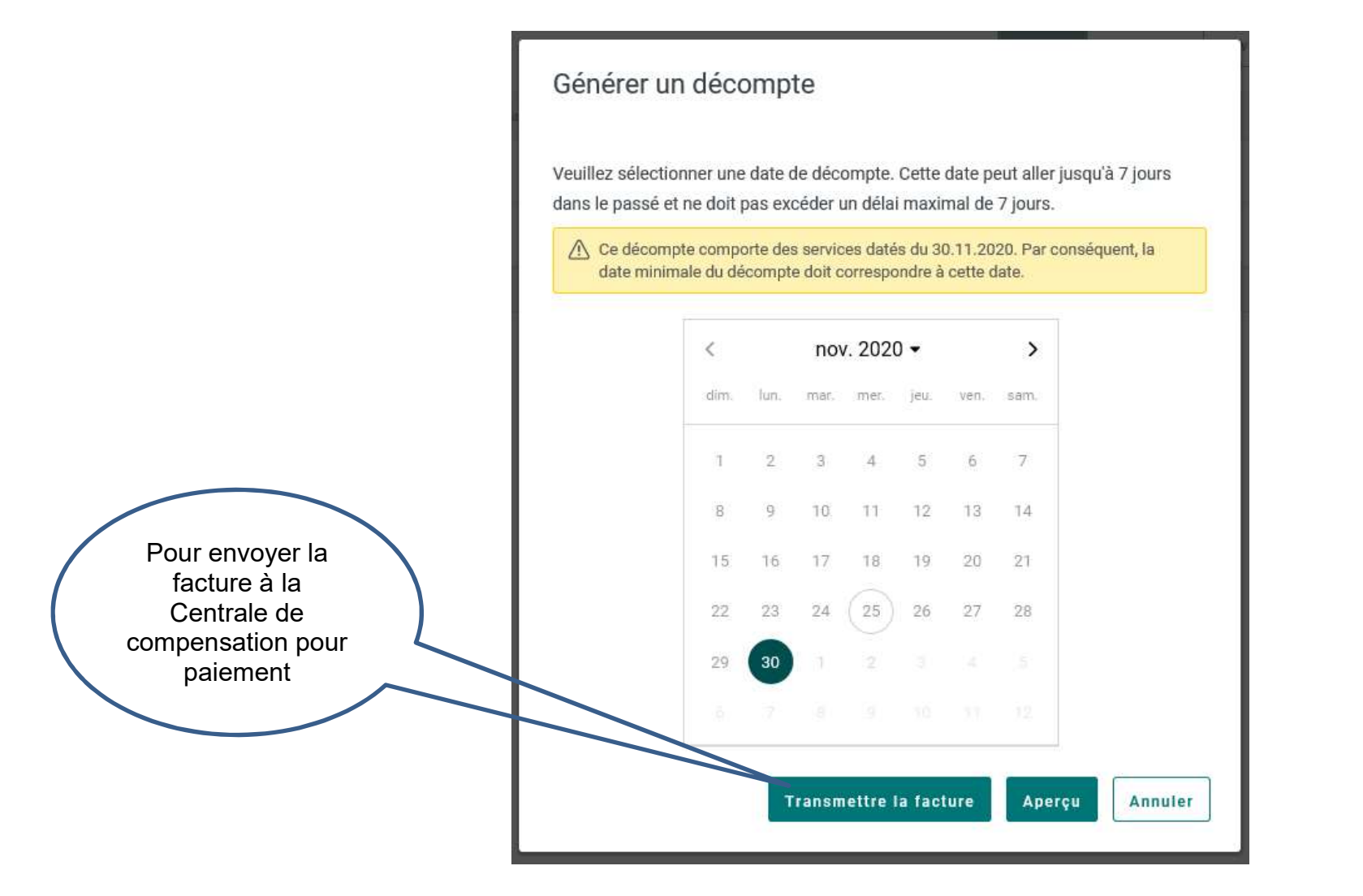

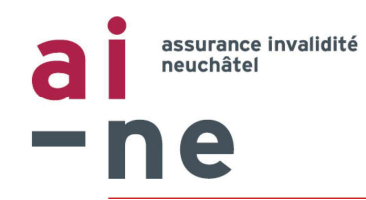

5

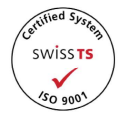

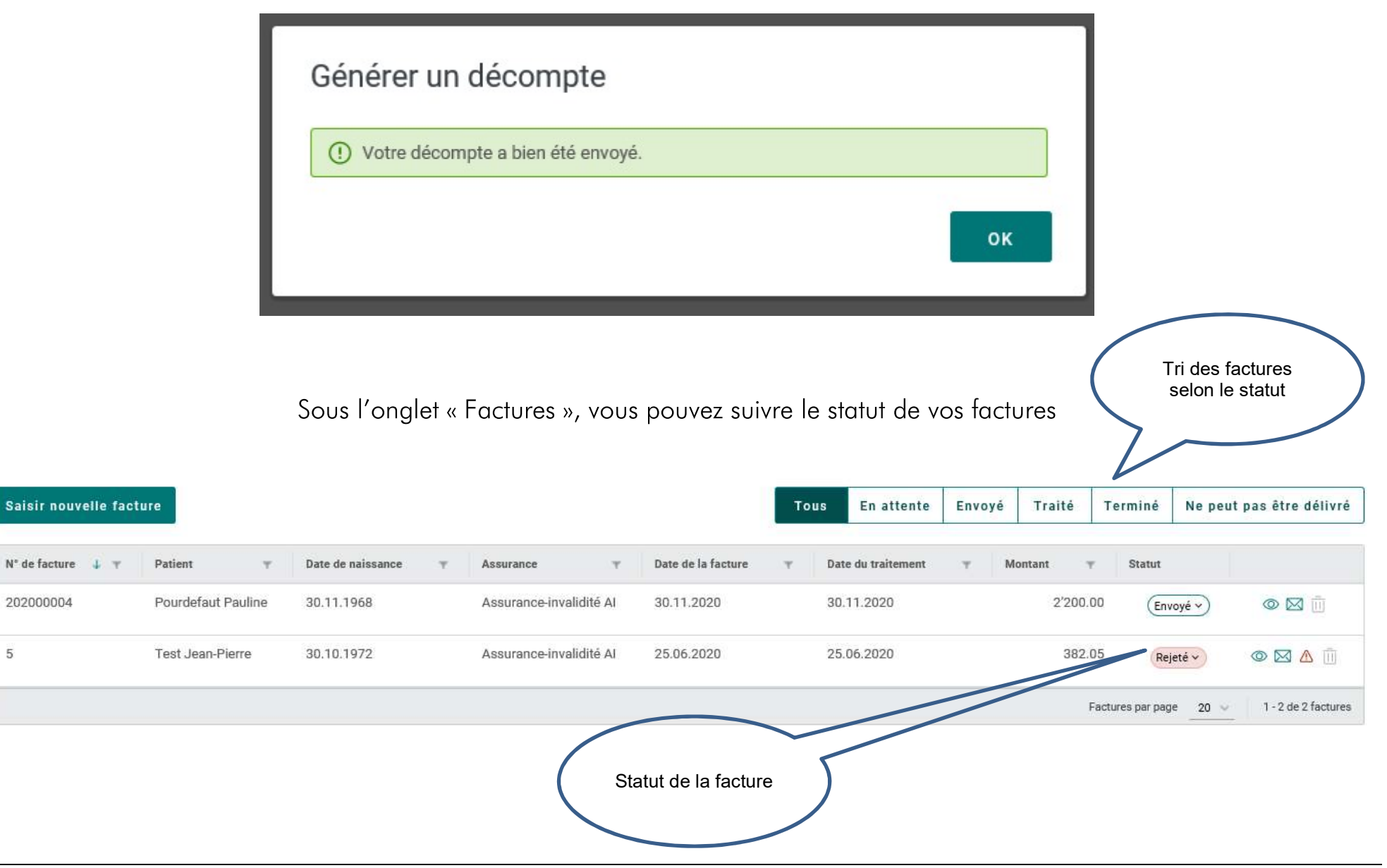